## **DENT** Time of Use (TOU)

# **SMART SUBMETERING FOR A CHANGING ENERGY LANDSCAPE**

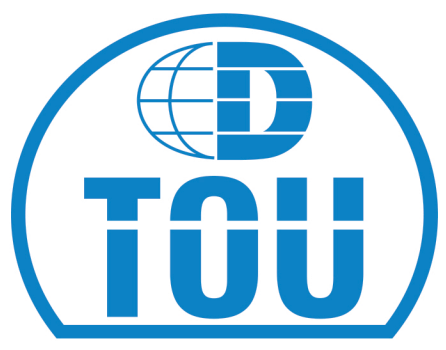

#### **Getting Started**

Make sure ViewPoint HD Version 2.17 software has been downloaded to your computer and the CTs in use have been configured for your TOU enabled meter. In ViewPoint, navigate to the TOU Display Menu to start configuring the TOU settings for your application.

Follow the below 5 easy steps to complete your TOU setup for the meter.

SET CLOCK AND TIME ZONE Set the clock to the correct time by clicking the "Sync To Now" button. In the drop down menu select the correct time zone. OPTIONAL: Adjust for DST

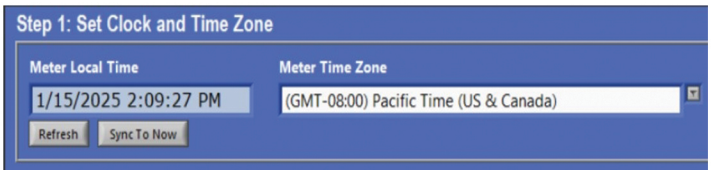

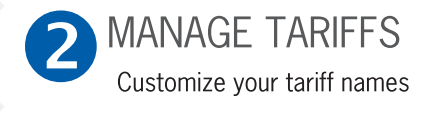

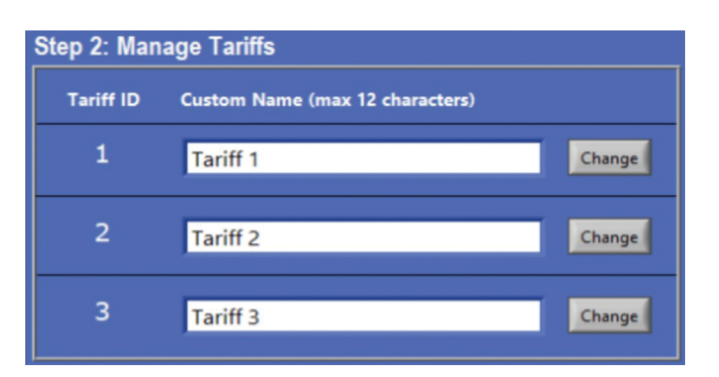

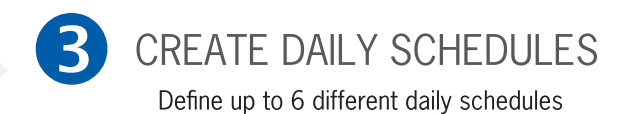

| Schedule 1                              | ON  | Schedule 2                                | ON  |
|-----------------------------------------|-----|-------------------------------------------|-----|
| Days of Week Active                     |     | Days of Week Active                       |     |
| S M T W Th                              | F S | S M T W Th                                | F S |
| $\bullet$ $\bullet$ $\bullet$ $\bullet$ | • • | $\bullet \bullet \bullet \bullet \bullet$ |     |
| Time Controls (configure up to 6)       |     | Time Controls (configure up to 6)         |     |
| Hr (24) Min Tariff                      |     | Hr (24) Min Tariff                        |     |
| 1 00 T :00 T Tariff 1                   |     | 00 II :00 II Tariff 2                     |     |
| 2                                       |     |                                           |     |
|                                         | - / |                                           |     |
|                                         | - / |                                           |     |
|                                         | - / | 5                                         | -   |
|                                         |     |                                           |     |

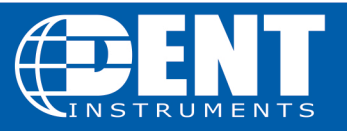

#### **DENT Instruments, Inc.** Energy & Power Measurment Solutions

541.388.4774 | 800.388.0770 www.DENTinstruments.com

# **DENT** TOU Easy Setup

### **EASY SETUP FOR QUICK DATA ACCESS**

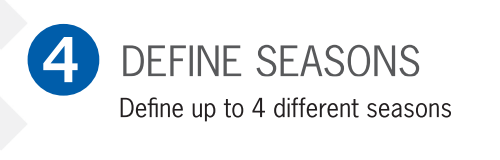

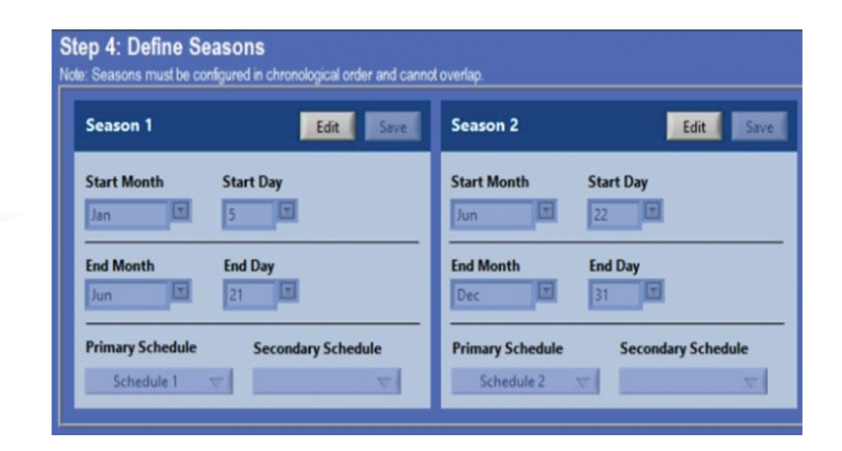

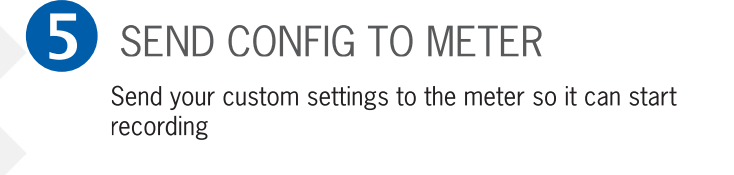

| Send TOU Config to Meter | Time of Use configuration successfully sent to meter. |
|--------------------------|-------------------------------------------------------|

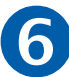

### VIEW ACCUMULATED kWh AND PEAK kW

Use the LCD screen to view accumulated kWh and peak kW with timestamp of when the peak happened.

Hommers Apt T1:Default 0.0000kWh 1.8kWpk

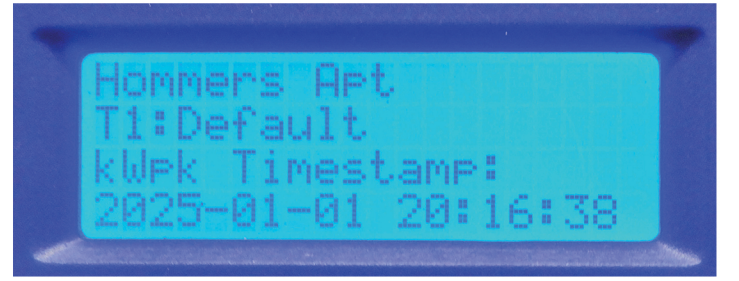

541.388.4774 | 800.388.0770 www.DENTinstruments.com

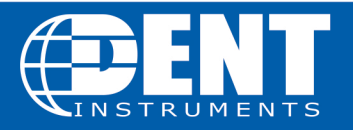